## TUTORIAL DE CONFIGURAÇÃO INICIAL – NETBOOK POSITIVO

## (PÓS UPGRADE DE SSD)

Este tutorial tem como objetivo orientar as unidades escolares que já receberam o upgrade de armazenamento (SSD) nos netbooks da <u>POSITIVO</u>.

**Passo 1** – Ao ligar o netbook pela primeira vez, aparecerá a tela de configuração inicial. Clicar em "Configurar para corporativo ou de estudante", conforme a imagem:

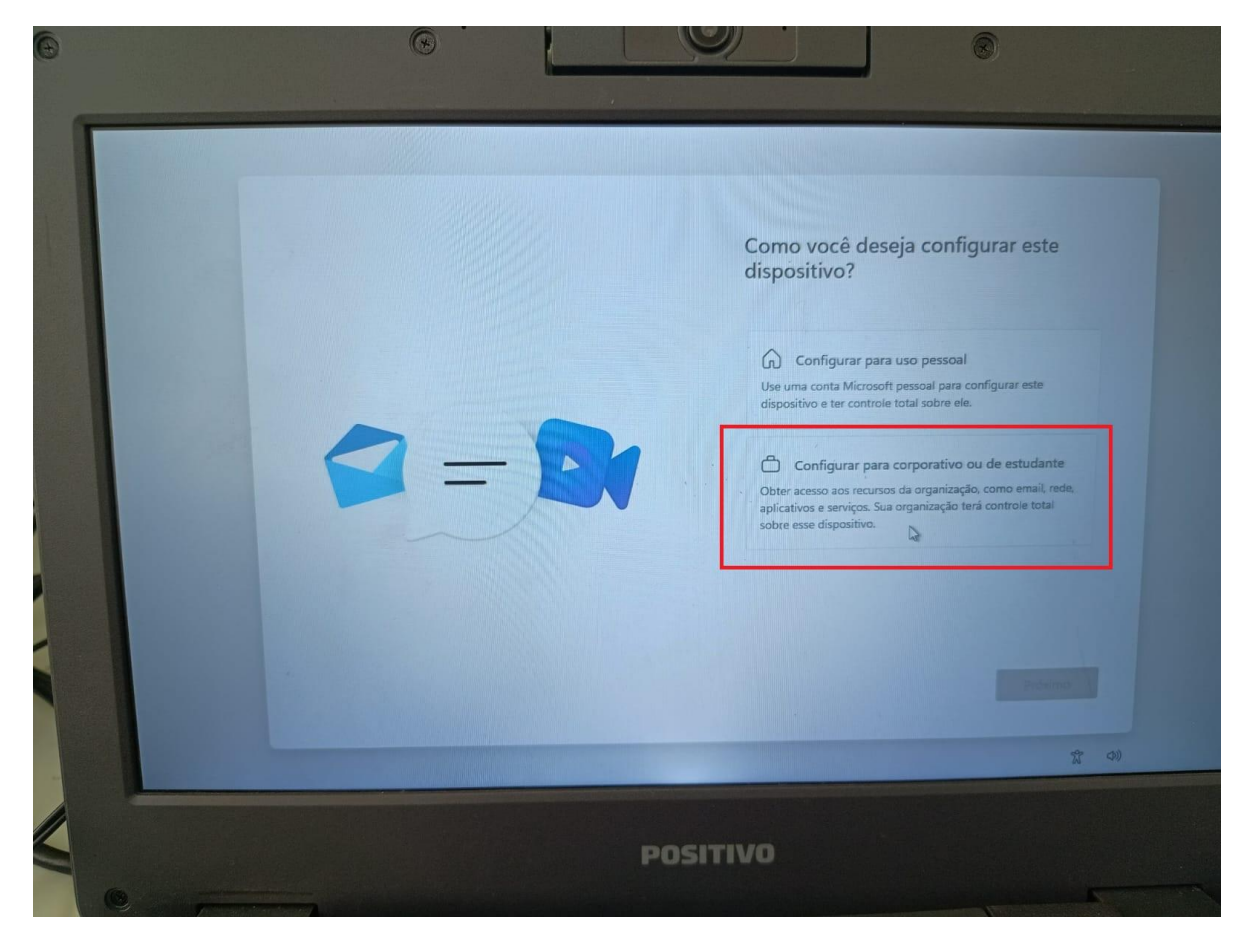

Passo 2 – Utilizar o e-mail w10 para configurar o netbook no domínio pedagógico.

<u>e\*\*\*\*\*w10@professor.educacao.sp.gov.br</u>, onde o \*\*\*\*\*\* corresponde ao CIE da unidade escolar.

OBS.: NÃO UTILIZAR O E-MAIL DA SECRETARIA NESTA ETAPA.

|          | <section-header><section-header><section-header><section-header><section-header><section-header><section-header></section-header></section-header></section-header></section-header></section-header></section-header></section-header> |
|----------|----------------------------------------------------------------------------------------------------|
| POSITIVO |                                                                                                    |

<u>Passo 3</u> – Entrar com a senha do e-mail <u>e\*\*\*\*\*w10@professor.educacao.sp.gov.br</u> Solicitar ao NIT via e-mail (<u>desjcnit@educacao.sp.gov.br</u>) caso não tenha.

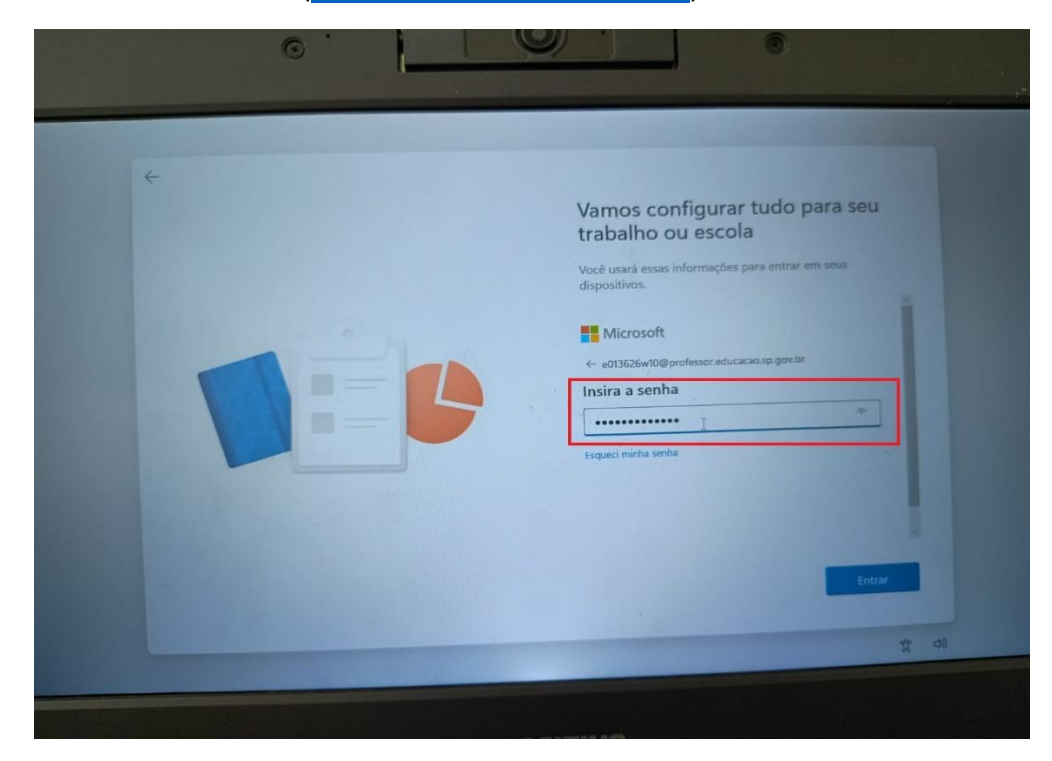

Após os passos acima serem executados, o netbook entrará em tela de configuração automática, basta aguardar até que seja mostrada a área de trabalho, e pronto, a máquina estará vinculada ao domínio pedagógico, sendo possível conectar com contas @aluno na tela inicial do Windows.

ADICIONAL: Caso a unidade escolar opte por utilizar conta local: .\aluno a modo de facilitar o login durante as aulas. Utilizar o seguinte tutorial: <u>https://midiasstoragesec.blob.core.windows.net/001/2024/03/tutorial-criao-de-usurio-local-aluno-e-professor-v2.pdf</u>

Quaisquer dúvidas, entrar em contato com o NIT nos ramais:

3519-4271, 3519-4241 ou 3519-4946